## **Basecamp**

Below are the instructions for entering a referral/notice of concern if you have questions please contact: Blair Cutright at <u>cutrigb@juniata.edu</u> or x3150

**Step 1:** Go to your favorite Web Browser and enter: juniata.pharos360.com

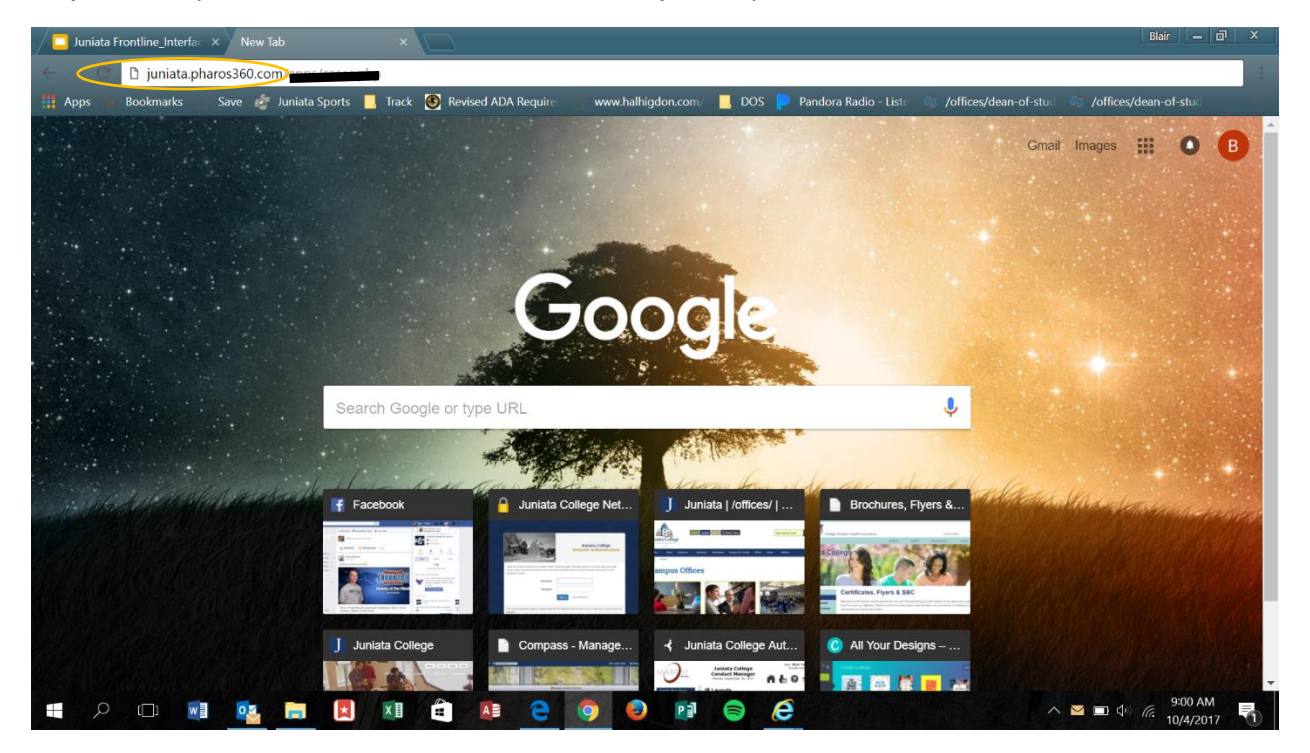

Step 2: Log In using your Juniata Username and Password

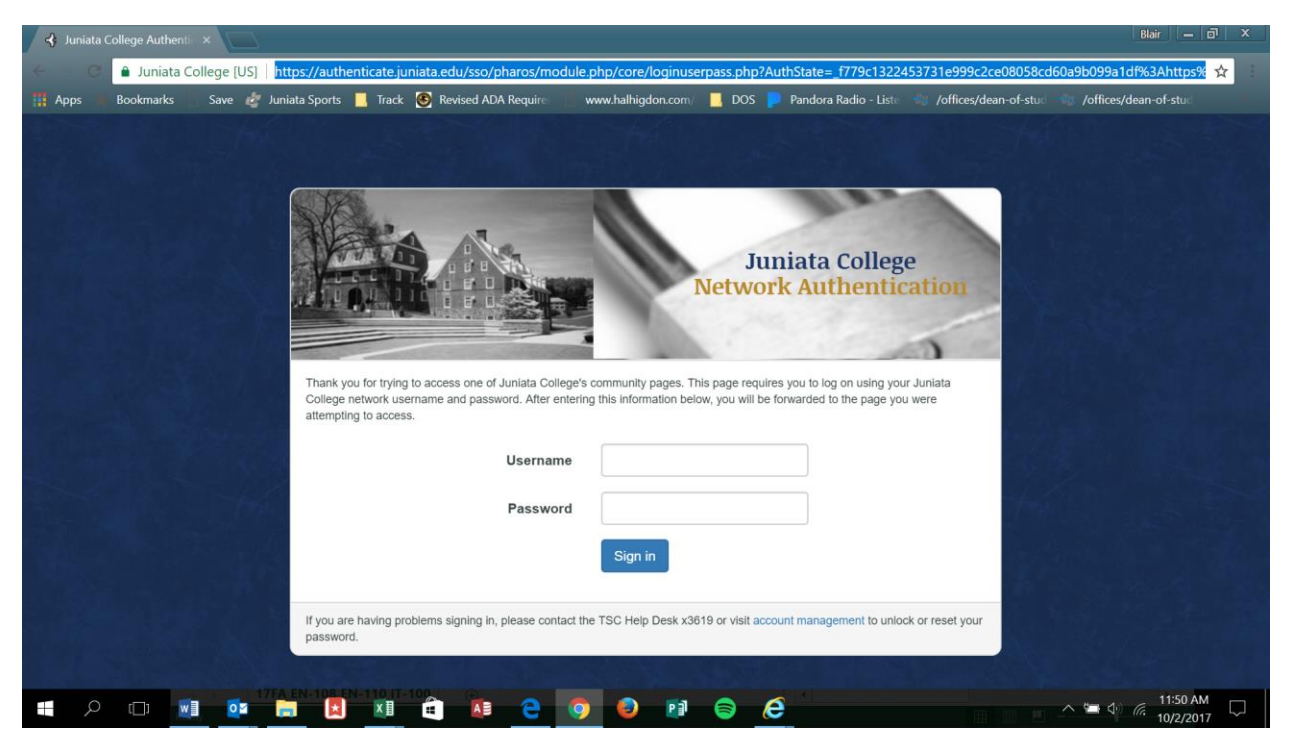

**Step 3:** You will be directed to Manage Active Cases screen. Please go to the upper left and click on the Launch Pad

| A Launchpad     A Send           | J     Alert     Q     Ouick search | 60.com/apps/cases.php      | - ALA                                                                               | Carlo and  | □ ☆<br>Judy F | t t L<br>akey ✿ Settings |
|----------------------------------|------------------------------------|----------------------------|-------------------------------------------------------------------------------------|------------|---------------|--------------------------|
| PLANATEVANIA                     | in the second                      | the state                  | Manage Active Cases                                                                 | 100.000    | 100           | 19 and 10                |
| Home / Manage Act                | ive Cases                          |                            |                                                                                     |            |               |                          |
|                                  |                                    | Manage Active Case         | s 💽 New Case                                                                        | C Search   |               |                          |
| Close Cases                      | Assign Coordinator of Care         | 📕 Update Status 📲 Add Note |                                                                                     | All Cases  | ~             |                          |
| 🔳 🔺 Student                      | Last Updated                       | Author Last Contac         | t Last Comment                                                                      | Care Area  | Assigned To   | Status                   |
|                                  |                                    |                            | No data available in table                                                          |            |               |                          |
|                                  |                                    |                            |                                                                                     |            |               | Previous                 |
| Show 10 ∨ en<br>Showing 0 to 0 o | f 0 entries                        |                            |                                                                                     |            |               |                          |
| Show 10 v en<br>Showing 0 to 0 o | rnes<br>f 0 entries                | Copyright © 2005-301       | Powered by Pharos Resources Pharos Resources.LLC :: All Rights Reserved :: Licensed | to Juniata |               |                          |

**Step 4:** Which brings you to the screen below, Select the "Send Alert" option to submit a Notice of Concern.

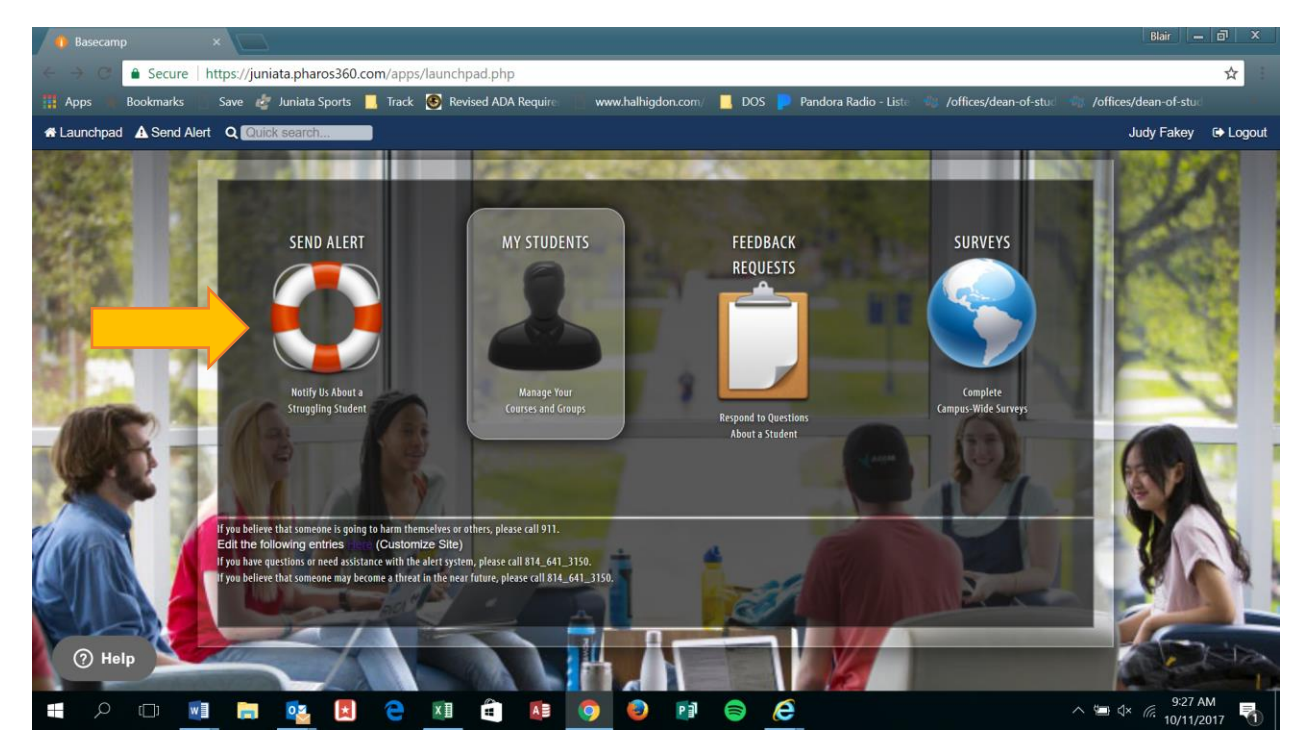

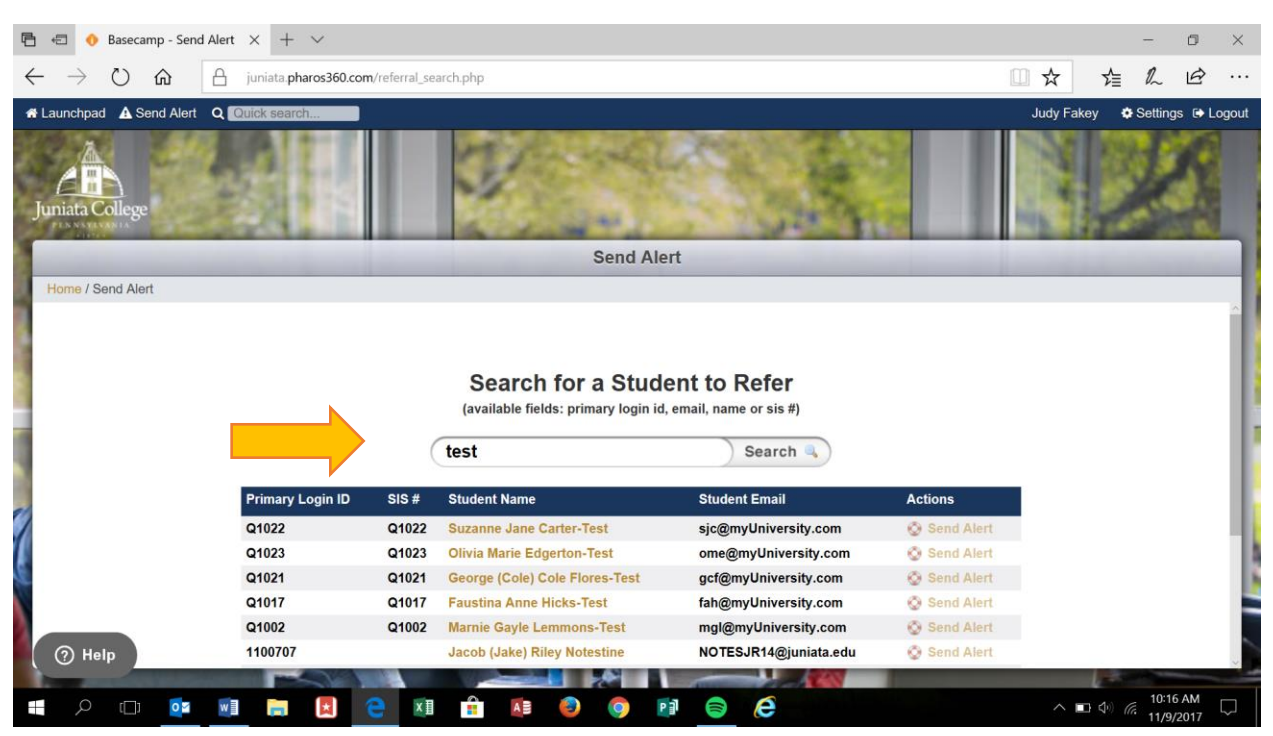

**Step 5:** You will then search for a student to refer by typing in their first and/or last name.

Step 6: Once you have found the student select Send Alert to the right of the student e-mail

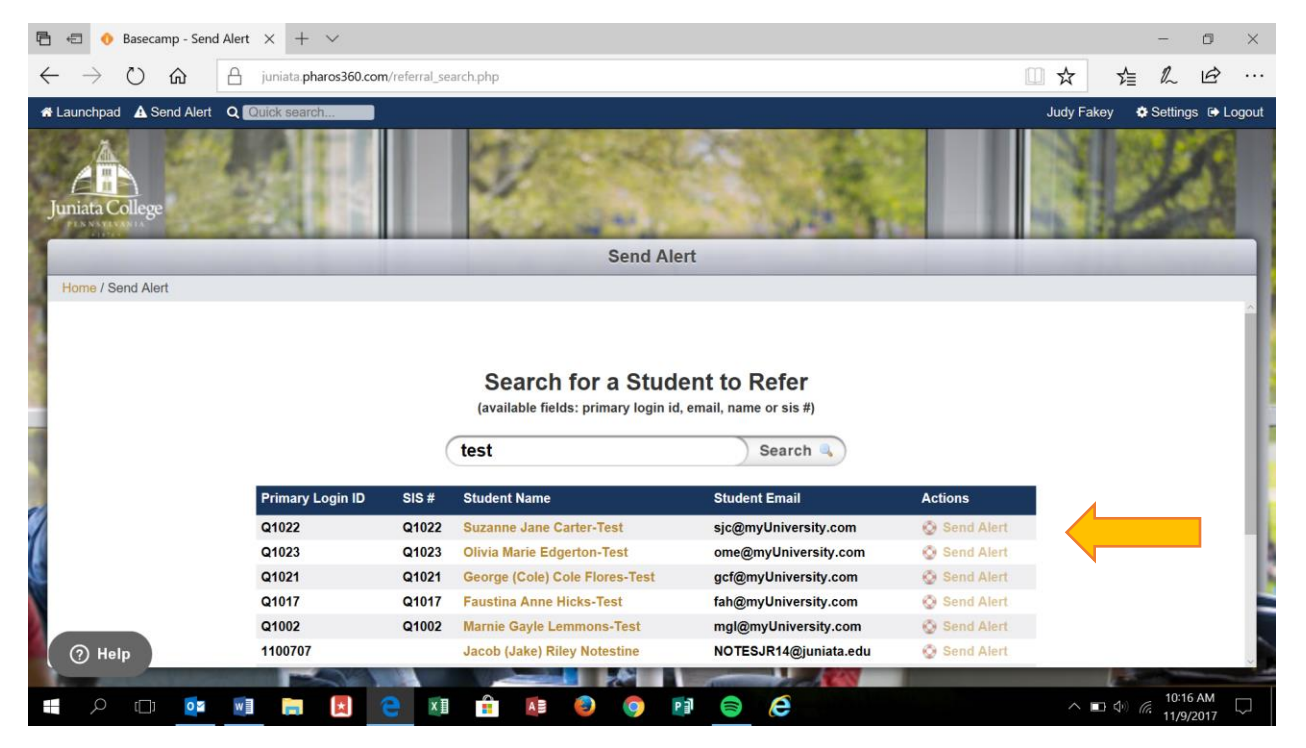

| 🖻 🕫 🚸 Basecamp - New Referr X + 🗸                                                                                                    | - o ×                                                                                                    |
|----------------------------------------------------------------------------------------------------|----------------------------------------------------------------------------------------------------|
| ← → ♡ ŵ △ juniata.pharos360.com/referral_create.php?username=Q1022                                                                                                    |                                                                                                    |
| A Launchpad A Send Alert Q Quick search                                                                                                    | Judy Fakey 🛛 🖨 Settings 🕞 Logout                                                                               |
| Juniata College                                                                                                    |                                                                                                    |
| New Referral                                                                                                    | the second second second second second second second second second second second second second second second s |
| Home / New Referral                                                                                                    |                                                                                                    |
| Your Information (* denotes required) Suzanne Carter-Test's Inform                                                                                                    | nation C View More                                                                                             |
| Please provide the following information so that we can give you<br>updates about the progress of this referral and understand your<br>relationship to the student you are referring. We may contact you if we<br>have further questions. Any information you provide in this referral may<br>be shared with appropriate university staff under the restrictions set<br>forth by FERPA. |                                                                                                    |
| * Phone Number:     * Department/Office:                                                                                                    |                                                                                                    |
| * Relationship to Student Faculty                                                                                                    |                                                                                                    |
| I would like to receive progress updates regarding this student:                                                                                                    |                                                                                                    |
| Primary Login ID:<br>01022                                                                                                    | SIS #: Q1022                                                                                                   |
| ⑦ Help                                                                                                    | his student that may not already be<br>ormation system, please click here                                      |
|                                                                                                    | ∧ □ Φ) (c 10:31 AM<br>11/9/2017                                                                                |

**Step 8:** Check appropriate boxes under the categories of Academic Concerns, Emotional Concerns, Life Concerns, POE/Career Concerns, Behavioral Concerns, Physical Concerns and answer all questions you're able to.

| 🖻 🖅 🚯 Basecamp - New Referr X + V                                                                                                    |            | -                                       | ٥      | $\times$ |
|----------------------------------------------------------------------------------------------------|------------|-----------------------------------------|--------|----------|
| ← → Ů ŵ 🏻 juniata pharos360.com/referral_create.php?username=Q1022                                                                                                    | □ ☆        | \$≣ <i>l</i> ~                          | Ŕ      |          |
| 🛪 Launchpad 🛕 Send Alert 🝳 [Quick search                                                                                                    | Judy Fakey | 🔅 Settin                                | gs 🕞 L | ogout    |
| Juniata College                                                                                                    | A. K.      | 2                                       | たの     |          |
| New Referral                                                                                                    |            |                                         |        |          |
| Home / New Referral                                                                                                    |            |                                         |        |          |
|                                                                                                    |            |                                         |        | ^        |
| Referral                                                                                                    |            |                                         |        | -11      |
| Listed below, you will find some common reasons for referring a student. Please select any/all of the reasons that describe your concerns about t you are referring.<br>Questions marked with * are required. | he student |                                         |        |          |
| 1) Academic Concerns                                                                                                    |            |                                         |        |          |
| Grades Attendance                                                                                                    |            |                                         |        | 1        |
|                                                                                                    |            |                                         |        |          |
| ⑦ Help □ Study or Academic Success Skills                                                                                                    |            |                                         |        |          |
|                                                                                                    | 1          | Sec. Sec. Sec. Sec. Sec. Sec. Sec. Sec. |        | -        |
| == A 🖽 💁 📰 🔚 🛃 🔁 🕅 🔒 👰 🚳 📦 🤤 🥭                                                                                                    | ^ ⊻ ⊡      | 40 € 11/2                               | 0 AM   | $\Box$   |

**Step 7:** Fill out the Referral Form, enter your information on the left.

## Step 9: Submit Referral

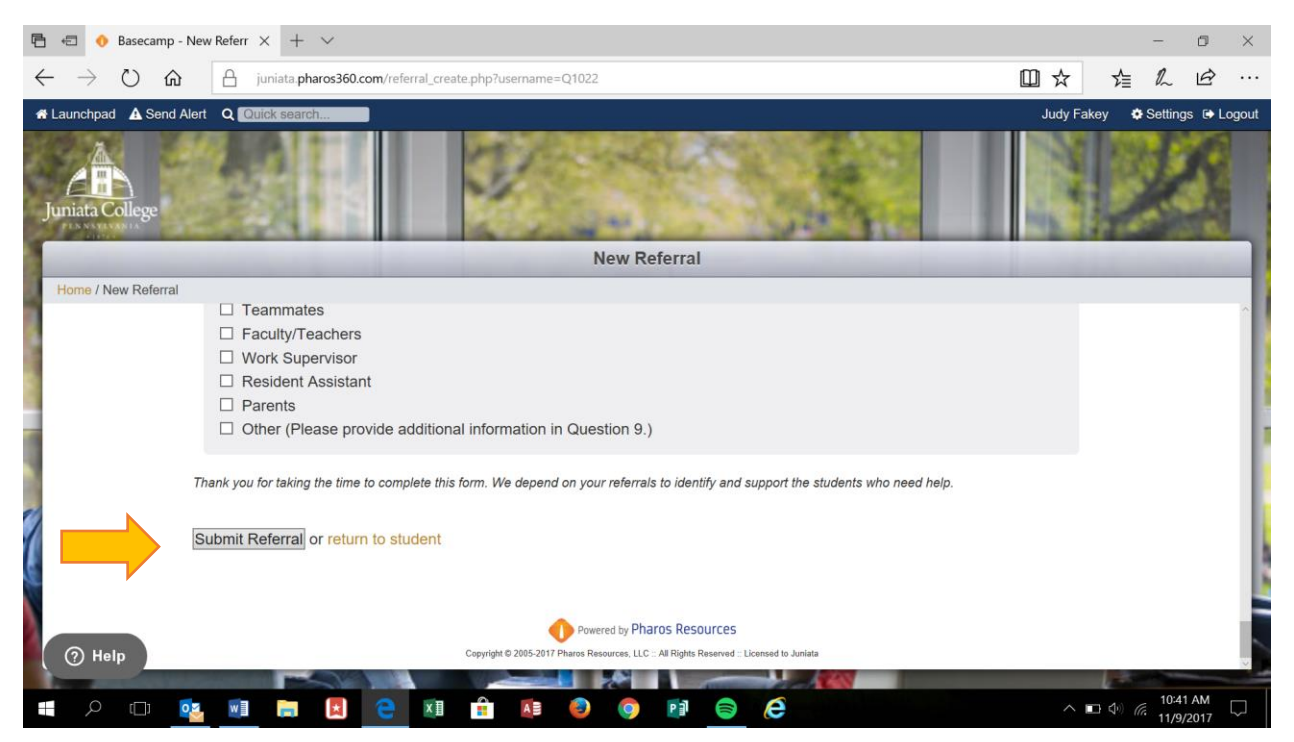